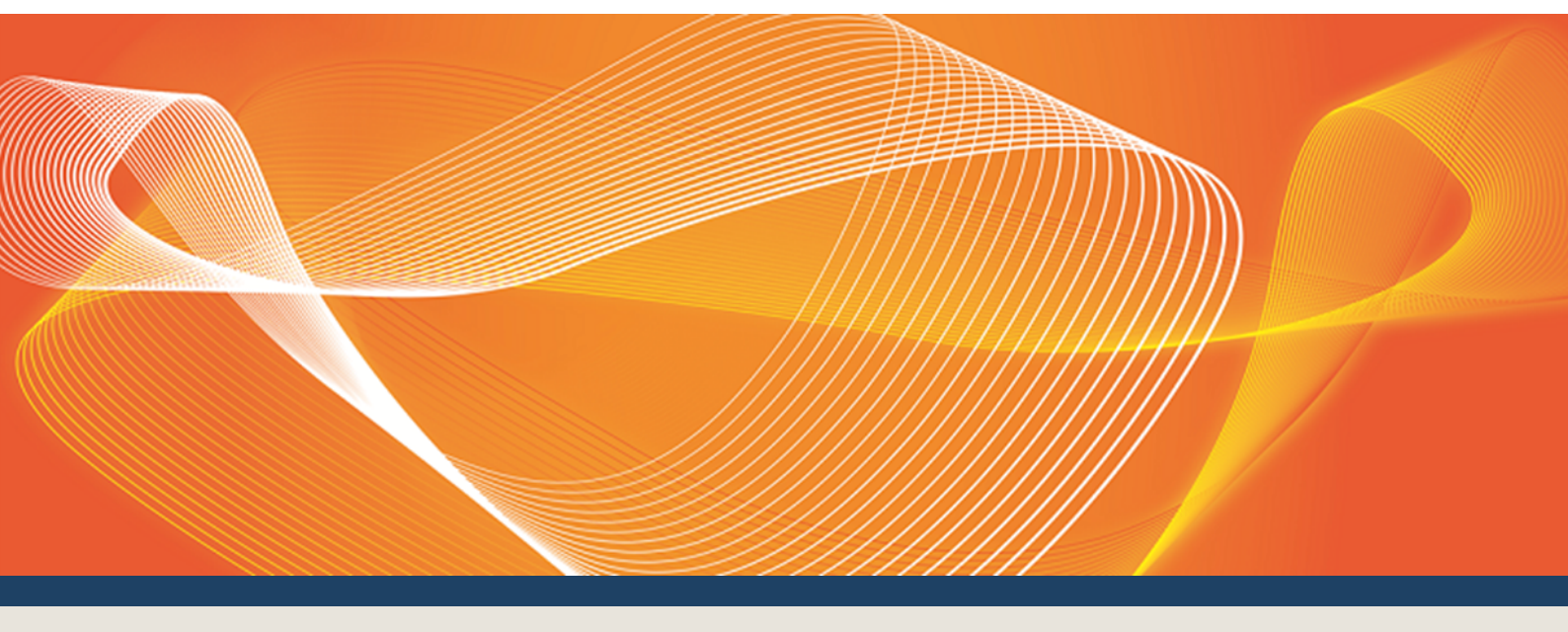

# GUIDE TO B2B VALIDATION MODULE SOFTWARE

COVERS THE SET-UP AND USE OF THE B2B VALIDATION MODULE SOFTWARE

Version: 3.02

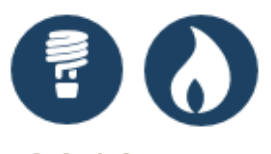

Published: Wednesday, 14 February 2018

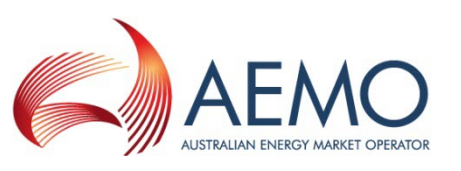

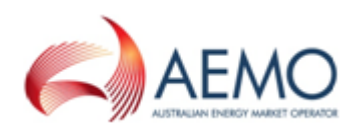

# **IMPORTANT NOTICE**

#### Purpose

This Guide to B2B Validation Module Software, prepared by the Australian Energy Market Operator (AEMO), provides guidance for B2B Validation Module Software under the National National Electricity Rules (Rules).

#### No reliance or warranty

This document does not constitute legal or business advice, and should not be relied on as a substitute for obtaining detailed advice about the National Gas or Electricity Law, the Rules or any other applicable laws, procedures or policies. While AEMO has made every effort to ensure the quality of the information in this Guide, neither AEMO, nor any of its employees, agents and consultants make any representation or warranty as to the accuracy, reliability, completeness, currency or suitability for particular purposes of that information.

#### Limitation of liability

To the maximum extent permitted by law, AEMO and its advisers, consultants and other contributors to this Guide (or their respective associated companies, businesses, partners, directors, officers or employees) are not liable (whether by reason of negligence or otherwise) for any errors, omissions, defects or misrepresentations in this document, or for any loss or damage suffered by persons who use or rely on the information in it.

#### **Trademark Notices**

Microsoft is a trademark of Microsoft Corporation in the United States and/or other countries. Oracle and Java are registered trademarks of Sun Microsystems, Inc. in the U.S. and other countries.

**Distribution** Available to the public.

#### Document Identification

Business custodian: Manager, Metering IT custodian: Manager, Retail Market Systems Guide to B2B Validation Module Software Prepared by: Technical Writers, Market Systems

#### Version history

Version 3.02 Updated for Power of Choice and Validation Module Software v1.0.26 - Included the transaction parameters for runTest.bat.. Last update: Wednesday, 14 February 2018 10:30

#### Documents made obsolete

The release of this document changes any previous versions of Guide to B2B Validation Module Software.

#### **Further Information**

For further information, please visit AEMO's website www.aemo.com.au or contact: AEMO's Support HubPhone: 1300 AEMO 00 (1300 236 600), Email: supporthub@aemo.com.au

#### Feedback

Your feedback is important and helps us improve our services and products. To suggest improvements, please contact AEMO's Support Hub.

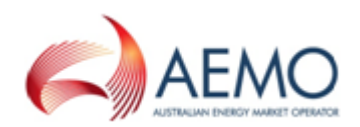

# CONTENTS

| Chapter 1 Introduction                         | 1  |
|------------------------------------------------|----|
| Purpose                                        | 1  |
| Audience                                       | 1  |
| Assumed Knowledge                              | 1  |
| How to use this guide                          | 2  |
| What's in this guide                           | 2  |
| Chapter 2 About B2B Validation Module Software | 4  |
| How do you use the B2B Validation Module       | 4  |
| Who can use the B2B Validation Module          | 5  |
| System requirements                            | 5  |
| Chapter 3 Implementation                       | 7  |
| Extract the software                           | 7  |
| Run the build                                  | 9  |
| Run the sample files                           | 9  |
| Transaction parameters1                        | 2  |
| Chapter 4 Validation errors                    | 6  |
| Needing Help1                                  | 17 |
| Related resources1                             | 7  |
| AEMO's Support Hub1                            | 8  |
| Feedback1                                      | 9  |
| Index                                          | 20 |

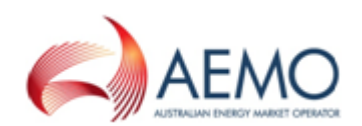

# **CHAPTER 1 INTRODUCTION**

| Purpose               | 1 |
|-----------------------|---|
| Audience              | 1 |
| Assumed Knowledge     | 1 |
| How to use this guide | 2 |
| What's in this guide  | 2 |

# Purpose

Covers the set-up and use of the B2B Validation Module Software

### Audience

This guide is for participants' technical and software development staff, responsible for systems implementing the aseXML standard.

# Assumed Knowledge

This guide assumes you have knowledge of:

- The Java application environment.
- The operating system you are using.
- The B2B Procedures.
- How the B2B e-Hub operates, see Guide to MSATS B2B.
- The Retail Electricity Market extensible mark-up language (XML), see **aseXML Standards**.

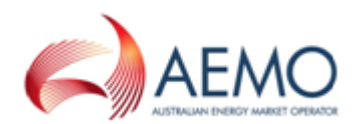

### How to use this guide

- This document is written in plain language for easy reading. Where there is a discrepancy between the Rules, NEL or information or a term in this document, the Rules and NEL prevail.
- If there are any inconsistencies between the MSATS Procedures and the B2B Procedures, the MSATS Procedures prevail.

Providing you have the appropriate access rights, the functions discussed in this guide display in the MSATS main menu. Depending on your access rights, the menu items you see may differ. Speak with your company's participant administrator to discuss your access rights.

- Diagrams are provided as an overview. In case of ambiguity between a diagram and the text, the text prevails.
- Text in this format indicates a resource on AEMO's website.
- Text in this format indicates a direct link to a section in this guide.
- Glossary terms are capitalised and have the meanings listed against them in the Guide to MSATS and B2B Terms.
- *Italicised terms* are defined in the National Electricity Rules. Any rules terms not in this format still have the same meaning.
- Actions to complete in the web portal interface are **bold and dark grey**.
- References to time in:
  - The Retail Electricity Market Procedures (except the B2B Procedures) are to Australian Eastern Standard Time (AEST).
  - The B2B Procedures refer to the local time applicable at the Site where a B2B Transaction relates.
- The expressions within one Business Day or next Business Day in the B2B Procedure: Service Order Process mean by 11:59 pm the next Business Day.
- References to currency are to Australian dollars.

# What's in this guide

Chapter 2 About B2B Validation Module Software on page 4 provides an overview of the software, who can use it, the system requirements, how and where to obtain it.

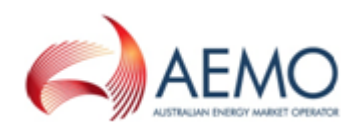

- Chapter 3 Implementation on page 7 provides instructions for extracting the software, running the build, and running the sample files, including a list of transaction parameters.
- Chapter 4 Validation errors on page 16 contains a list of validation and business rejection errors.
- Needing Help on page 17 provides a list of related resources, information about contacting AEMO's Support Hub, and how to provide feedback.

For details about other MSATS and B2B related guides, see Guide to Retail Electricity Market Procedures.

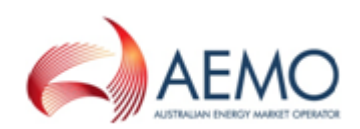

# CHAPTER 2 ABOUT B2B VALIDATION MODULE SOFTWARE

| How do you use the B2B Validation Module | 4 |
|------------------------------------------|---|
| Who can use the B2B Validation Module    | 5 |
| System requirements                      | 5 |

The B2B Validation Module is a validation application that can be embedded in participants' B2B systems allowing participants to validate an .XML file before it is deployed to the MSATS B2B Hub.

Its purpose is to decrease the amount of invalid .XML files sent to the MSATS B2B Hub.

Figure 1 High-level overview of the B2B Validation Module

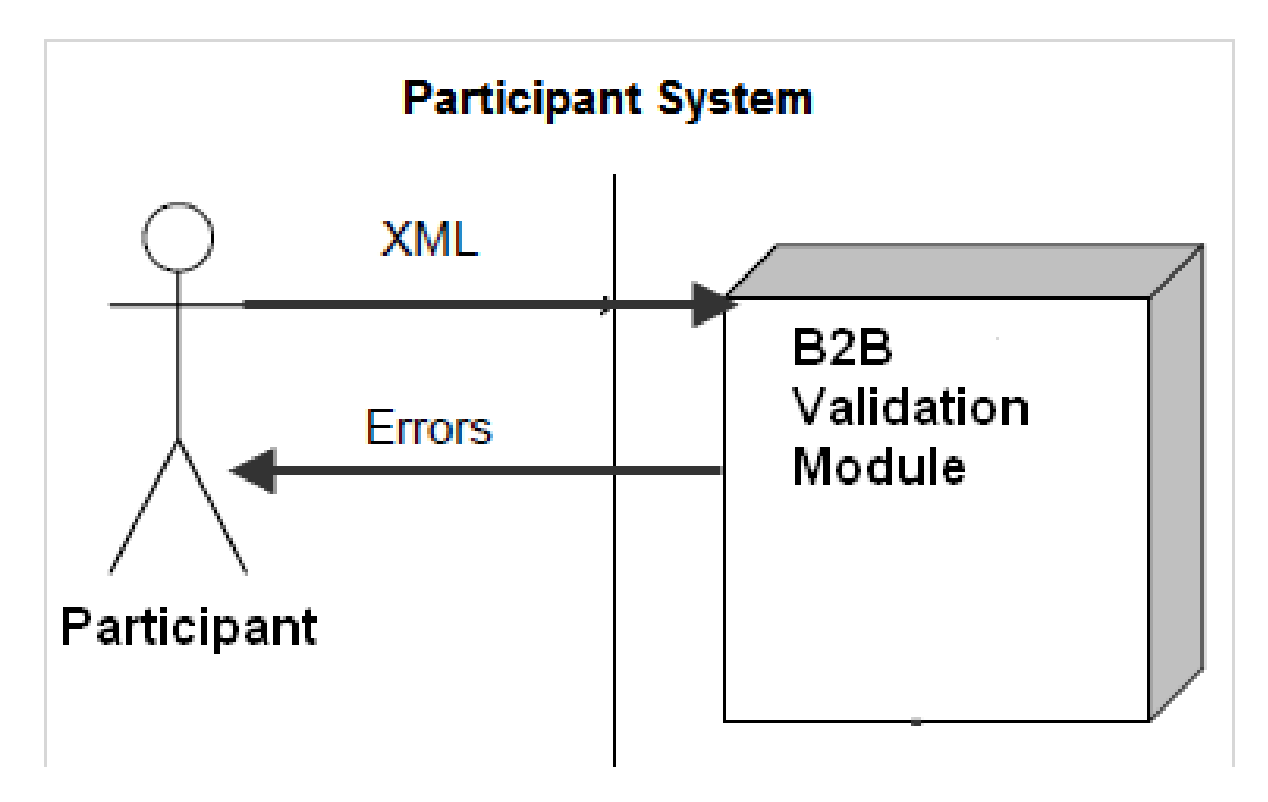

### How do you use the B2B Validation Module

You install the B2B Validation Module software locally on your participant systems. It does not require access to the MSATS system.

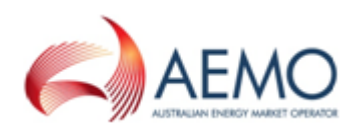

### Who can use the B2B Validation Module

The software is for participants' technical and software development staff, responsible for developing participant B2B systems implementing the aseXML standard.

# System requirements

To run the B2B Validation Module Software you need:

- Java SE 8.
- Java JDK 8 available from Oracle Downloads.
- The current version of B2B Validation Module software available from AEMO's website > Retail and Metering > Market Settlements and Transfer Solutions > Validation Module.

Validation Module

 $\overline{}$ 

The B2B Validation Module is a validation application participants can embed in their B2B systems allowing them to validate an XML file before it is deployed to the MSATS B2B Web Portal. Download the latest and previous software and guide below.

Validation Module Software v1.0.25 08 Apr 2014 | 7.00 MB (zip)

Validation Module Software v1.0.24 11 Oct 2013 | 6.55 MB (zip)

Guide to Validation Module Software v2.01 11 Oct 2013 | 1.97 MB (pdf)

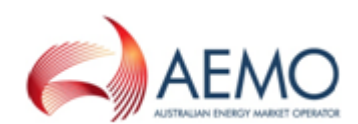

The current B2B aseXML version Enumerations.xsd file available from AEMO's website > IT Systems > aseXML Standards > aseXML Schemas.

Because the current ASWG aseXML version may differ to the current AEMO B2B aseXML version, you can find the current B2B version in the **MSATS web portal > B2B Browser > Transforms and Protocol**.

For help see **Guide to MSATS B2B**.

### SCHEMA RELEASE r36

Schema URL - aseXML\_r36.xsd

- Schema Release Notes r36
- Schema Change Request 60.1

SCHEMA FILES: Complete Set

SCHEMA RELEASE r35

Schema URL - aseXML\_r35.xsd

- Schema Release Notes r35
- Schema Change Request 59

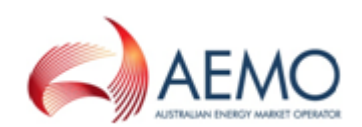

# **CHAPTER 3 IMPLEMENTATION**

| Extract the software   | 7  |
|------------------------|----|
| Run the build          | 9  |
| Run the sample files   | 9  |
| Transaction parameters | 12 |

### **Extract the software**

1. Unzip the ValidationModule <vn.n>.zip single zip file to a local folder. The location is passed in as an argument to the batch scripts to invoke the test harness. For details, see Run the sample files on page 9.

For help obtaining the software, see System requirements on page 5.

2. Check the folder contains the following files:

| Name             | Туре              |
|------------------|-------------------|
| 👅 build.bat      | MS-DOS Batch File |
| 🗐 README.txt     | Text Document     |
| 🐻 runTest.bat    | MS-DOS Batch File |
| runTestType2.bat | MS-DOS Batch File |
| 🚞 doc            | File Folder       |
| 🛅 lib            | File Folder       |
| META-INF         | File Folder       |
| PropertiesFiles  | File Folder       |
| 🚞 samples        | File Folder       |
| 🚞 src            | File Folder       |
|                  |                   |

3. After you have decompressed the file, familiarise yourself with the contents. Table 1 below

Table 1 Validation Module folder structure

| folder           | Contents                                                                                 |
|------------------|------------------------------------------------------------------------------------------|
| README.txt       | Validation Module Read me text file. Contains details about the changes in new versions. |
| Build.bat        | B2B Validation Module build                                                              |
| runTestType2.bat | Batch file used to run the sample application ValidationModuleType2TestHarness.          |

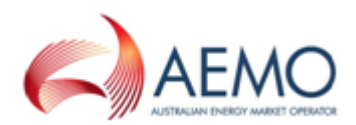

| folder          | Contents                                                                                                    |
|-----------------|----------------------------------------------------------------------------------------------------|
|                 | This does the same thing as the ValidationModule except it uses a different<br>Transaction factory method to create the Transaction. In this method the caller does<br>not need to know the internal name of the Transaction Type. |
| runTest.bat     | Batch file used to run the sample application ValidationModuleTestHarness.                                                                                                    |
| src             | Source files                                                                                                    |
| Samples         | <ul><li>Sample .XML files for testing purposes:</li><li>SOR_AllocateNMITestFail.xml</li><li>SOR_AllocateNMITestPass.xml</li></ul>                                                                                                  |
| Lib             | B2BValidationModule.jar<br>commons-beanutils-1.8.0.jar<br>commons-collections-3.2.1.jar<br>commons-logging-1.1.1.jar<br>relaxngDatatype-1.0.jar<br>resolver.jar<br>serializer.jar<br>xalan.jar<br>xarcesImpl.jar<br>xml-apis.jar   |
| Doc             | API documentation                                                                                                    |
| PropertiesFiles | EventMessage.properties<br>ScreenName.properties<br>XPath.properties                                                                                                    |
| Meta-INF        | MANIFEST.MF                                                                                                    |

4. Place the Enumerations.xsd in the Validation Module folder.

For help obtaining the **Enumerations.xsd**, see System requirements on page 5.

5. Next, see Run the build on the next page.

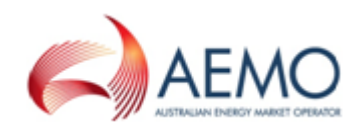

# Run the build

To build the B2B Validation Module:

1. Run the **build.bat** script from the command line, for example:

runBuild

- 2. The script runs to:
  - a. Compile all the source code in the src folder.
  - b. Create a new B2B Validation Module .JAR file in the lib folder.
- 3. When the script completes successfully, see Run the sample files below.

### Run the sample files

ValidationModule <vn.n>.zip provides sample files and test batch files. The batch files run from the command line and use the sample XML files as parameters.

The two batch files for testing are:

- 1. runTest.bat
- 2. runTestType2.bat

The two Service Order Request sample .XML files are:

- 1. SOR\_AllocateNMITestPass.xml
- 2. SOR\_AllocateNMITestFail.xml

#### runTest.bat

- 1. From the command line, run the runTest.bat using the following three parameters:
  - a. Transaction parameter. For a list of transaction parameters, see Transaction parameters on page 12.
  - b. File location and .XML filename.

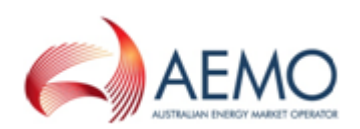

c. Local path to the aseXML enumeration schema file, Enumerations.xsd. For example:

| batch filename | transaction parameter | -           |       | file location     |    |
|----------------|-----------------------|-------------|-------|-------------------|----|
| runTest        | SORMeter              | rReconfigur | ation | samples/          |    |
| SOR_All        | ocateNMIT             | [estFail.xm | l Enu | merations.x       | sd |
| xml filename   |                       |             |       | enumerations file |    |

2. The software validates the file and if it finds errors displays them. For help, see Figure 2 below.

Figure 2 runTest.bat example

| Command Prompt                                                 |                                                                                                    | <b>● ■</b>                          | - 🗆 ×                   |
|----------------------------------------------------------------|----------------------------------------------------------------------------------------------------|-------------------------------------|-------------------------|
| C:\Validation Modu<br>Fail.xml Enumerat:                       | le>runTest SORMeterReconfiguration samples/SOR_Al<br>ons.xsd                                                                                                | Llocate <b>NM</b>                   | IITest                  |
| C:\Validation Modu<br>mmons-beanutils-1<br>ing-1.1.1.jar;./1   | le≻java -classpath ".;.;./lib/B2BValidationModule<br>8.0.jar;./lib/commons-collections-3.2.1.jar;./lib<br>b/resolver.jar;./lib/serializer.jar;_/lib/xalan.j | :.jar;./l<br>p/commons<br>jar;./lih | ib/co<br>-logg<br>/xerc |
| esImpl.jar;./lib/;<br>jar" com/capgemin;<br>uration samples/S( | ml-apis.jar;./lib/relaxngDatatype-1.0.jar;./lib/<br>/nemmco/b2bb/test/ValidationModuleTestHarness SOI<br>R_AllocateNMITestFail.xml Enumerations.xsd         | csom-2008<br>RMeterRec              | 1112.<br>onfig          |
| Errors found in Va<br>Ennon Contoxt                            | .110ation<br>• Turperation (Complex) North Complex (Complex)                                                                                                | ioo0ud                              | o n T un                |
| e/WowkTune                                                     | • Iransaccion/serviceordernequest/serviceorder/se                                                                                                    | rviceoru                            | eriyp                   |
| Error Code                                                     | : 202                                                                                                    |                                     |                         |
| Error Description                                              | : Invalid data.                                                                                                    |                                     |                         |
| Error Explanation                                              | : Service Order Type: The value provided, "Alloca                                                                                                    | ate NMI",                           | is i                    |
| nvalid                                                         |                                                                                                    |                                     |                         |
| Error Severity                                                 | : Error                                                                                                    |                                     |                         |
| Error Context                                                  | : Transaction/ServiceOrderRequest/RequestData/Ser                                                                                                    | viceTime                            |                         |
| Error Code                                                     | : 201                                                                                                    |                                     |                         |
| Error Description                                              | : Data missing.                                                                                                    |                                     |                         |
| Error Explanation                                              | : Service Time: The required field is missing                                                                                                    |                                     |                         |
| Error Severity                                                 | : Error                                                                                                    |                                     |                         |
| Error Context                                                  | : Transaction/ServiceOrderRequest/ServiceOrder/N                                                                                                    | 11                                  |                         |
| Error Code                                                     |                                                                                                    |                                     |                         |
| Error Description                                              | · Data missing.                                                                                                    |                                     |                         |
| Error Explanation                                              | - MMI: The required field is missing                                                                                                    |                                     |                         |
|                                                                | · Error                                                                                                    |                                     |                         |
| Error Context                                                  | : Transaction/ServiceOrderRequest/ServicePoint/Ac                                                                                                    | cessDeta:                           | ils                     |
| Error Goue<br>Ennon Description                                | • Data missing                                                                                                    |                                     |                         |
| Error Description                                              | : Access Details: The required field is missing                                                                                                    |                                     |                         |
| Error Severity                                                 | : Error                                                                                                    |                                     |                         |
| Error Context                                                  | : Transaction/ServiceOrderRequest/AppointmentDeta                                                                                                    | ail/Sched                           | uledD                   |
| ate                                                            |                                                                                                    |                                     |                         |
| Error Code                                                     | : 201                                                                                                    |                                     |                         |
| Error Description                                              | : Data missing.                                                                                                    |                                     |                         |
| Error Explanation                                              | : Scheduled Date: The required field is missing                                                                                                    |                                     |                         |
| Error Severity                                                 | : Error                                                                                                    |                                     |                         |
|                                                                |                                                                                                    |                                     |                         |
| C:\Validation Mode                                             | le≻                                                                                                    |                                     |                         |
|                                                                |                                                                                                    |                                     | _                       |

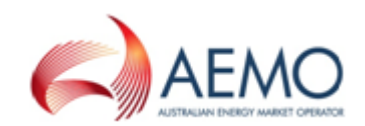

#### runTestType2.bat

- 1. The runTestType2.bat file takes two parameters:
  - a. The file location and .XML file name.
  - b. Local path to the aseXML Enumeration schema file, for example:

| batch filename    | file location xml filen | name                     |
|-------------------|-------------------------|--------------------------|
| runTestType2      | samples/SOR             | R AllocateNMITestFail.xm |
| Enumerations      | .xsd                    |                          |
| enumerations file |                         |                          |

2. The software validates the file and if it finds errors displays them. For help, see Figure 3 below and Figure 4 on the next page.

Figure 3 runTestType2.bat example with errors

| 🛤 Command Prompt                                                                                                    |                                                                                                    | J           |
|----------------------------------------------------------------------------------------------------|----------------------------------------------------------------------------------------------------|-------------|
| C:\Validation Module>runTestType2 samples/SOR_AllocateNMITest<br>ns.xsd                                                                                                    | Fail.xml Enumerati                                                                                         | .0          |
| C:\Ualidation Module>java -classpath ".;.;./lib/B2BUalidation<br>mmons-beanutils-1.8.0.jar;./lib/commons-collections-3.2.1.jar<br>ing-1.1.1.jar;./lib/resolver.jar;./lib/serializer.jar;./lib/x<br>esImpl.jar;./lib/xml-apis.jar;./lib/relaxngDatatype-1.0.jar;.<br>jar" com/capgemini/nemmco/b2bb/test/UalidationModuleType2Test<br>_AllocateNMITestFail.xml Enumerations.xsd<br>Errors found in validation | Module.jar;./lib/c<br>;./lib/commons-log<br>alan.jar;./lib/xer<br>/lib/xsom-20081112<br>Harness samples/SO | o<br>g<br>R |
| Error Context : Transaction/ServiceOrderRequest/RequestDa<br>Error Code : 201                                                                                                    | ta/CustomerType                                                                                            |             |
| Error Description : Data missing.<br>Error Explanation : Customer Type: The required field is miss<br>Error Severity : Error                                                                                                    | ing                                                                                                    |             |
|                                                                                                    |                                                                                                    |             |

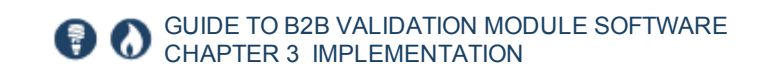

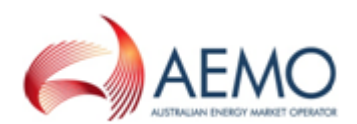

Figure 4 runTestType2.bat example without errors

| 📾 Command Prompt                                                                                                    |                                                               | - 🗆                                       |
|----------------------------------------------------------------------------------------------------|---------------------------------------------------------------|-------------------------------------------|
| C:\Validation Module>runTestType2 samples/SOR_AllocateNMITestPass.:<br>ns.xsd                                                                                                    | (ml Enume                                                     | ratio                                     |
| C:\Validation Module>java -classpath ".;.;./lib/B2BValidationModul.<br>mmons-beanutils-1.8.0.jar;./lib/commons-collections-3.2.1.jar;./li<br>ing-1.1.1.jar;./lib/resolver.jar;./lib/serializer.jar;./lib/xalan<br>esImpl.jar;./lib/xml-apis.jar;./lib/relaxngDatatype-1.0.jar;./lib/<br>jar" com/capgemini/nemmco/b2bb/test/ValidationModuleType2TestHarnes<br>_AllocateNMITestPass.xml Enumerations.xsd<br>No errors found in validation | :.jar;./1<br>b/commons<br>jar;./1ib<br>(som-2008<br>(s sample | ib/co<br>-logg<br>/xerc<br>1112.<br>s/SOR |

# **Transaction parameters**

This is a list of transaction types and the parameter required for running runTest.bat

| Transaction           | Work type                  | work subtype                                   | Parameter                      |
|-----------------------|----------------------------|------------------------------------------------|--------------------------------|
| RemoteServiceRequest  | Remote Service<br>Request  |                                                | RemoteServiceRequest           |
| RemoteServiceResponse | Remote Service<br>Response |                                                | RemoteServiceResponse          |
| ServiceOrderRequest   | De-energisation            | Disconnect at<br>Pillar-Box Pit Or<br>Pole-Top | SORDeenergisation              |
| ServiceOrderRequest   | De-energisation            | Local Meter<br>Disconnection                   | SORDeenergisationLocMetDisconn |
| ServiceOrderRequest   | De-energisation            | Recipient<br>Discretion                        | SORDeenergisationRecDiscr      |
| ServiceOrderRequest   | De-energisation            | Remote                                         | SORDeenergisationRemote        |
| ServiceOrderRequest   | De-energisation            | Remove Fuse                                    | SORDeenergisationRemoveFuse    |
| ServiceOrderRequest   | Metering<br>Service Works  | Change<br>Timeswitch<br>Settings               | SORMetServWrksChgTSwitch       |
| ServiceOrderRequest   | Metering                   | Exchange Meter                                 | SORMetServWrksExchangeMeter    |

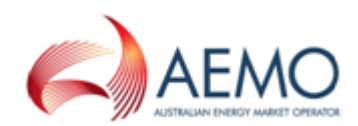

| Transaction         | Work type                 | work subtype                                  | Parameter                   |  |
|---------------------|---------------------------|-----------------------------------------------|-----------------------------|--|
|                     | Service Works             |                                               |                             |  |
| ServiceOrderRequest | Metering<br>Service Works | Install Controlled<br>Load                    | SORMetServWrksInstallCLoad  |  |
| ServiceOrderRequest | Metering<br>Service Works | Install Meter                                 | SORMetServWrksInstallMeter  |  |
| ServiceOrderRequest | Metering<br>Service Works | Meter<br>Investigation-<br>Inspect            | SORMetServWrksInvInspect    |  |
| ServiceOrderRequest | Metering<br>Service Works | Meter<br>Investigation-<br>Test               | SORMetServWrksInvTest       |  |
| ServiceOrderRequest | Metering<br>Service Works | Meter<br>Reconfiguration                      | SORMetServWrksMeterReconfig |  |
| ServiceOrderRequest | Metering<br>Service Works | Move Meter                                    | SORMetServWrksMoveMeter     |  |
| ServiceOrderRequest | Metering<br>Service Works | Remove Meter                                  | SORMetServWrksRemoveMeter   |  |
| ServiceOrderRequest | Metering<br>Service Works | Reseal Device                                 | SORMetServWrksReseal        |  |
| ServiceOrderRequest | Miscellaneous             |                                               | SORMiscellaneous            |  |
| ServiceOrderRequest | Re-energisation           | After<br>Disconnection<br>For Non-<br>Payment | SORReenergisationAftDisconn |  |
| ServiceOrderRequest | Re-energisation           | Move-in                                       | SORReenergisationMoveIn     |  |
| ServiceOrderRequest | Re-energisation           | New Reading<br>Required                       | SORReenergisationNewRead    |  |
| ServiceOrderRequest | Re-energisation           | Physical Visit                                | SORReenergisationPhyVisit   |  |
| ServiceOrderRequest | Re-energisation           | Recipient<br>Discretion                       | SORReenergisationRecDiscr   |  |

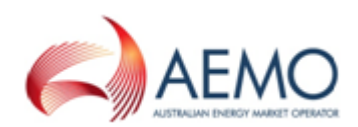

| Transaction               | Work type                       | work subtype                           | Parameter                    |
|---------------------------|---------------------------------|----------------------------------------|------------------------------|
| ServiceOrderRequest       | Re-energisation                 | Remote                                 | SORReenergisation            |
| ServiceOrderRequest       | Re-energisation                 | Retrospective<br>Move-in               | SORReenergisationRetroMoveIn |
| ServiceOrderRequest       | Special Read                    | Check Read                             | SORSpecialReadCheck          |
| ServiceOrderRequest       | Special Read                    | Final Read                             | SORSpecialReadFinal          |
| ServiceOrderRequest       | Special Read                    |                                        | SORSpecialRead               |
| ServiceOrderRequest       | Supply Service<br>Works         | Allocate NMI                           | SORAllocateNMI               |
| ServiceOrderRequest       | Supply Service<br>Works         | Establish<br>Permanent<br>Supply       | SORNewConnection             |
| ServiceOrderRequest       | Supply Service<br>Works         | Establish<br>Temporary In<br>Permanent | SORNewConnectionTempPmt      |
| ServiceOrderRequest       | Supply Service<br>Works         | Establish<br>Temporary<br>Supply       | SORNewConnectionTemp         |
| ServiceOrderRequest       | Supply Service<br>Works         | Supply<br>Abolishment                  | SORSupplyAbolishment         |
| ServiceOrderRequest       | Supply Service<br>Works         | Supply Alteration                      | SORSupplyAlteration          |
| ServiceOrderRequest       | Supply Service<br>Works         | Tariff Change                          | SORTariffChange              |
| ServiceOrderRequest       | Supply Service<br>Works         | Temporary<br>Isolation                 | SORTempIsolation             |
| ServiceOrderRequest       | Supply Service<br>Works         | Temporary<br>Isolation-Group<br>Supply | SORTempIsolationGrp          |
| ServiceOrderRequestCancel | Service Order<br>Request Cancel |                                        | SORCancel                    |

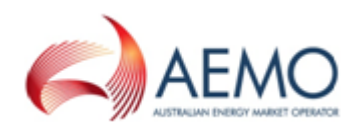

| Transaction               | Work type                                    | work subtype | Parameter                 |
|---------------------------|----------------------------------------------|--------------|---------------------------|
| SiteAccessNotification    | Site Access<br>Notification                  |              | SiteAccessNotification    |
| SiteAccessRequest         | Site Access<br>Request                       |              | SiteAccessRequest         |
| SiteAddressNotification   | Site Address<br>Notification                 |              | SiteAddressNotification   |
| SOAppointmentNotification | Service Order<br>Appointment<br>Notification |              | SOAppointmentNotification |
| SORResponse               | Service Order<br>Response                    |              | SORResponse               |

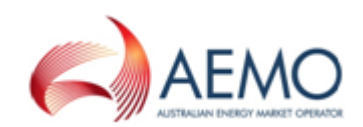

# **CHAPTER 4 VALIDATION ERRORS**

This table contains a list of validation and business rejection errors.

#### Table 2 Validation and business rejection errors

| Code | Error                                                                                                    |
|------|----------------------------------------------------------------------------------------------------|
| 0    | Accept                                                                                                    |
| 1    | Not well formed                                                                                                    |
| 2    | Schema validation failure                                                                                                    |
| 3    | Transaction not supported within Transaction Group                                                                                        |
| 4    | Transaction version not supported                                                                                                    |
| 5    | Uncompression failure                                                                                                    |
| 6    | Message too big, exceeds 1MB                                                                                                    |
| 7    | Header mismatch                                                                                                    |
| 8    | Incorrect market                                                                                                    |
| 9    | Unknown Transaction Group                                                                                                    |
| 201  | Required field missing                                                                                                    |
| 202  | Invalid: length, date or time, one way dependency, date in past, role assignment (check ordering<br>and values).<br>Value is not numeric. |
| 1910 | The Service Order Subtype, does not match the Service Order Type                                                                          |
| 1954 | Scheduled date is greater than 100 calendar days in the future                                                                            |

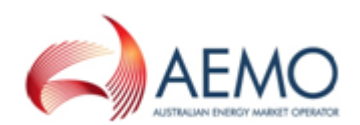

# **NEEDING HELP**

| Related resources  | 17 |
|--------------------|----|
| AEMO's Support Hub |    |
| Feedback           | 19 |

### **Related resources**

aseXML Schemas , schema releases, xsd files, release notes, and schema change requests.

You can find resources on AEMO's website: www.aemo.com.au.

**aseXML Standards**, links to guidelines, schemas, change process, sample files, and white papers.

**B2B Mapping to aseXML**, provides an understanding of the connection between aseXML and the B2B Procedures.

**B2B Procedures**, the Business to Business (B2B) Procedures prescribe the content of, the processes for, and the information to be provided to support, B2B Communication.

Guide to MSATS and B2B Terms, defines the terms in the electricity retail market.

Guide to MSATS B2B, provides information about the interactive and batch B2BeHub functions available in the Market Settlement and Transfer System (MSATS).

Guide to Retail Electricity Market Procedures, provides a list of procedures and supporting documents to assist *Market Participants* in understanding the overall MSATS framework.

Oracle Downloads, JRE and JDK downloads: http://www.oracle.com/technetwork/java/javase/downloads/index.html.

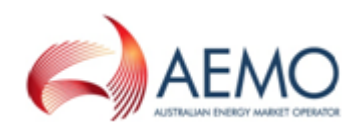

# **AEMO's Support Hub**

### **Contacting AEMO's Support Hub**

IT assistance is requested through one of the following methods:

• Phone: 1300 AEMO 00 (1300 236 600)

For non-urgent issues, normal coverage is 8:00 AM to 6:00 PM on weekdays, Australian Eastern Standard Time (AEST).

• Email: supporthub@aemo.com.au

AEMO recommends participants call AEMO's Support Hub for all urgent issues, whether or not you have logged a call in the Customer Portal.

#### Information to provide

Please provide the following information when requesting IT assistance from AEMO:

- Your name
- company name
- Participant ID
- System or application name
- Environment: production or pre-production
- Problem description
- Screenshots

For AEMO software-related issues please also provide:

- · Version of software
- Properties or log files
- Replication Manager support dump and instance name (if Data Interchange problem)

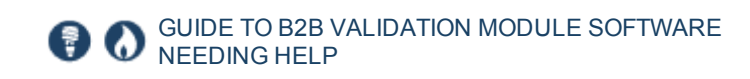

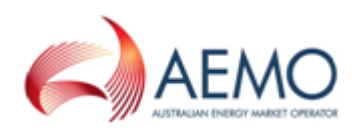

# Feedback

Your feedback is important and helps us improve our services and products. To suggest improvements, please contact AEMO's Support Hub.

# INDEX

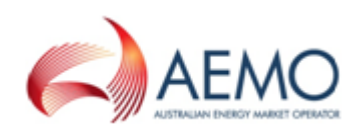

#### Α

Assumed Knowledge 1

В

batch files for testing purposes 9

Ε

Extract the software 7

#### F

Feedback 19

#### Н

High-level overview of the B2B Validation Module 4

#### L

Implementation 7

#### J

Java JDK 8 5 Java SE 5

#### R

Related resources 17 Running the build 9 Running the sample files 9 runTest.bat 9 runTest.bat example 10 runTestType2.bat 11 runTestType2.bat example with errors 11 runTestType2.bat example without errors 12

#### S

sample .XML files 9 System requirements 5

#### Т

Transaction parameters 12

#### V

#### Validation errors 16